## Adding Gender Identity and Sexual Orientation to the Check-In App

Last modified on 06/11/2025 1:36 pm EDT

You can add easily gender identity and sexual orientation to the onboarding process in the check-in app.

1. Select the menu icon (  $\equiv$  ).

| 11:24 AM Tue         |               |         |                                                                                                    |                    |             |       |                                                                                                    | 奈 44% 💶          |  |  |  |  |
|----------------------|---------------|---------|----------------------------------------------------------------------------------------------------|--------------------|-------------|-------|----------------------------------------------------------------------------------------------------|------------------|--|--|--|--|
| Filters              | Today         | Ç       | Patient Notes                                                                                              | CDS Matches (1)    | Flags (2)   |       |                                                                                                    |                  |  |  |  |  |
| Q Search Appointment |               |         | Jenny (Jen) Harris (Female   41   02/11/1980 )           Phone (43) 555-5555           Chart ID HAJE000001 |                    |             |       | This is a Samme Patient<br>In the Main Menu, you can Add<br>Patients, Customize Workflow and<br>turn off Sample Data in Settings. |                  |  |  |  |  |
|                      | 102 00-40 Mil | EXUIT 1 | NO NO                                                                                                    | ew Appointment Eli | gibility    |       |                                                                                                    | Start Onboarding |  |  |  |  |
|                      |               |         | No Appointment Profile                                                                                     |                    |             | A     | ppointment S                                                                                                    | ntment Status    |  |  |  |  |
|                      |               |         | 06/02 09:40AM                                                                                              | Exam 1             |             | B     | rendan Wilber                                                                                                    | ton              |  |  |  |  |
|                      |               |         |                                                                                                    |                    |             |       |                                                                                                    |                  |  |  |  |  |
|                      |               |         | Payment                                                                                                    | 20                 | Add Payment | Billi | ng Status                                                                                                    |                  |  |  |  |  |
|                      |               |         |                                                                                                    |                    | Appointment | Note  | s                                                                                                    |                  |  |  |  |  |
|                      |               |         |                                                                                                    |                    |             |       |                                                                                                    |                  |  |  |  |  |
|                      |               |         | K                                                                                                    | Tap here to        |             |       |                                                                                                    |                  |  |  |  |  |
|                      |               |         |                                                                                                    | create notes       |             |       |                                                                                                    |                  |  |  |  |  |
|                      |               |         |                                                                                                    |                    |             |       |                                                                                                    |                  |  |  |  |  |
|                      |               |         |                                                                                                    |                    |             |       |                                                                                                    |                  |  |  |  |  |
|                      |               |         |                                                                                                    |                    |             |       |                                                                                                    |                  |  |  |  |  |
|                      |               |         |                                                                                                    |                    |             |       |                                                                                                    |                  |  |  |  |  |

## 2. Select Field Settings.

| 10:26 AM Mor | i Jun 21          |        |                                                                                                    |                         |               |               |       | হ 75% 🗖             |  |  |  |  |
|--------------|-------------------|--------|----------------------------------------------------------------------------------------------------|-------------------------|---------------|---------------|-------|---------------------|--|--|--|--|
|              |                   |        |                                                                                                    |                         |               |               |       | @ < ≓ٍ              |  |  |  |  |
| Q Search     | Appointment       |        | Jenny (Jen) Harris (Female   41   02/11/1980 )                                                               |                         |               |               | TOOLS |                     |  |  |  |  |
| Ji           | enny (Jen) Harris | •      | Ph                                                                                                    | one (650) 215-6343      |               |               | 모     | Kiosk Mode          |  |  |  |  |
| 06           | 06/2110:23AM Exam | Exam 1 |                                                                                                    | New Appointment Eligibi |               |               | 망     | Customize Workflow  |  |  |  |  |
| -            |                   |        |                                                                                                    | ew Appointment Eng      |               |               |       | Field Settings      |  |  |  |  |
|              |                   |        | No Appointm                                                                                                  | nent Profile            |               | Appointm      | 0     | Chat                |  |  |  |  |
|              |                   |        | 06/2110:23AM                                                                                                 | Exam 1                  |               | Brendan       | ()    | Safeguard Your iPad |  |  |  |  |
|              |                   |        |                                                                                                    |                         |               |               | OPT   | IONS                |  |  |  |  |
|              |                   |        | Payment                                                                                                    | Co-Pay                  |               | Billing Statu | +8    | Add Patient         |  |  |  |  |
|              |                   |        |                                                                                                    | 20                      | Add Payment   |               | ?     | Help                |  |  |  |  |
|              |                   |        |                                                                                                    |                         | Appointment N | Notes         | \$    | Pricing Plans       |  |  |  |  |
|              |                   |        |                                                                                                    |                         |               |               | ¢     | Settings            |  |  |  |  |
|              |                   |        | Appointment Notes          Appointment Notes       Image: Settings         Tap here to       Image: Settings | Lock                    |               |               |       |                     |  |  |  |  |
|              |                   |        | ~                                                                                                    | create notes            |               |               | ₿     | Logout              |  |  |  |  |
|              |                   |        |                                                                                                    | 0.00000 10000           |               |               | отн   | ER                  |  |  |  |  |
|              |                   |        |                                                                                                    |                         |               |               | TOS   | Terms of Service    |  |  |  |  |
|              |                   |        |                                                                                                    |                         |               |               |       |                     |  |  |  |  |
|              |                   |        |                                                                                                    |                         |               |               |       |                     |  |  |  |  |
|              |                   |        |                                                                                                    |                         |               |               |       |                     |  |  |  |  |
| dr chro      | οπο               | v3.1   |                                                                                                    |                         |               |               |       |                     |  |  |  |  |

3. Turn on the switch(es) you would like to add to the check-in workflow. Select Close when finished.

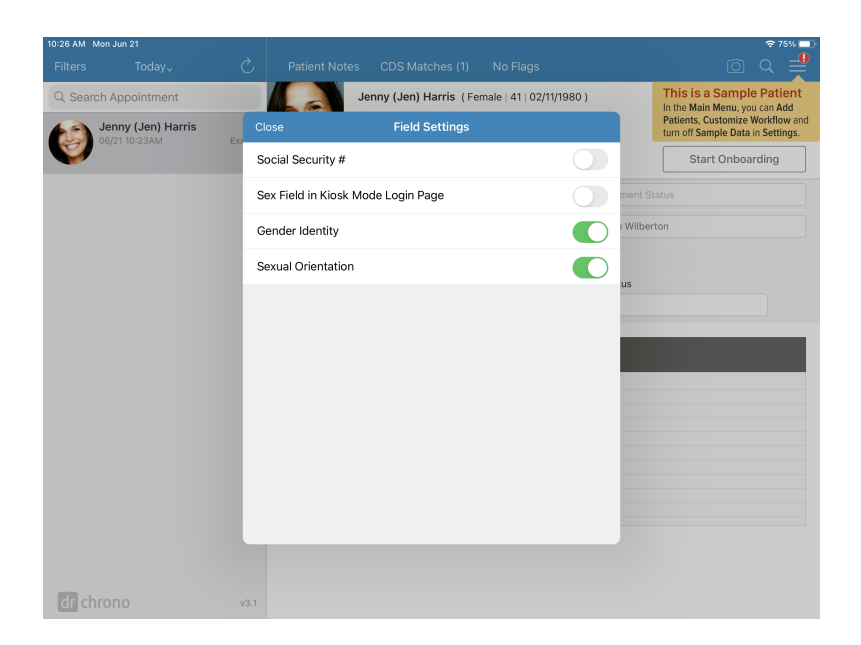

4. The **Gender Identity** and **Sexual Orientation** options will appear in the **Name & Sex** section of the check-in process.

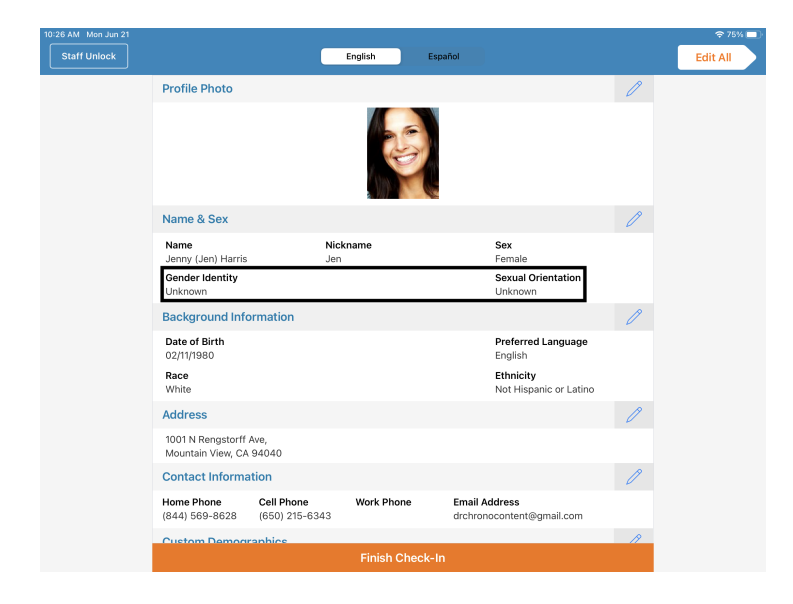

5. There will be dropdown menus that have options for patients to select during check-in.

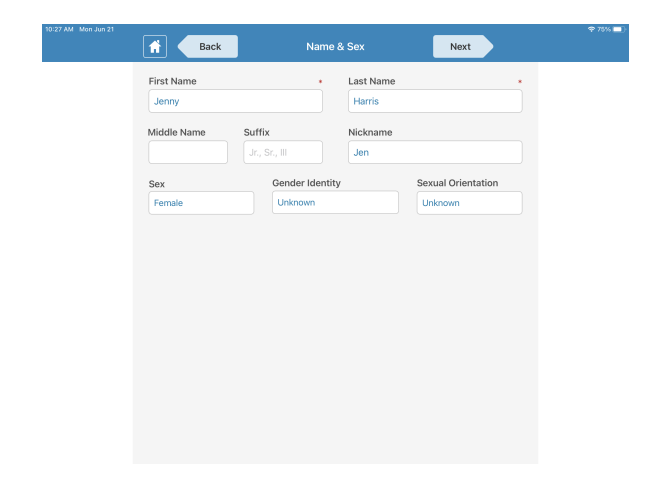

| Ba          | ick                    | Name & Sex                    | Next               |   |
|-------------|------------------------|-------------------------------|--------------------|---|
| First Name  |                        | <ul> <li>Last Name</li> </ul> |                    | * |
| Jenny       |                        | Harris                        |                    |   |
| Middle Name | Suffix                 | Nickname                      |                    |   |
|             | Jr., Sr., III          | Jen                           |                    |   |
| Sex         | Gender                 | dentity                       | Sexual Orientation |   |
| Female      | Unknow                 | 'n                            | Unknown            |   |
|             | Selec                  | t Gender Identity             |                    |   |
|             | Male                   |                               |                    |   |
|             | Female                 |                               |                    |   |
|             | Male-To-Female (MTF)   | Transgender Female/1          | Trans Woman        |   |
|             | Female-To-Male (FTM)   | Transgender Male/Tra          | ins Man            |   |
|             | Genderqueer, neither e | clusively male or fema        | ale                |   |
|             | Other                  |                               |                    |   |
|             | Unknown                |                               | ~                  |   |
|             | Choose not to disclose |                               |                    |   |

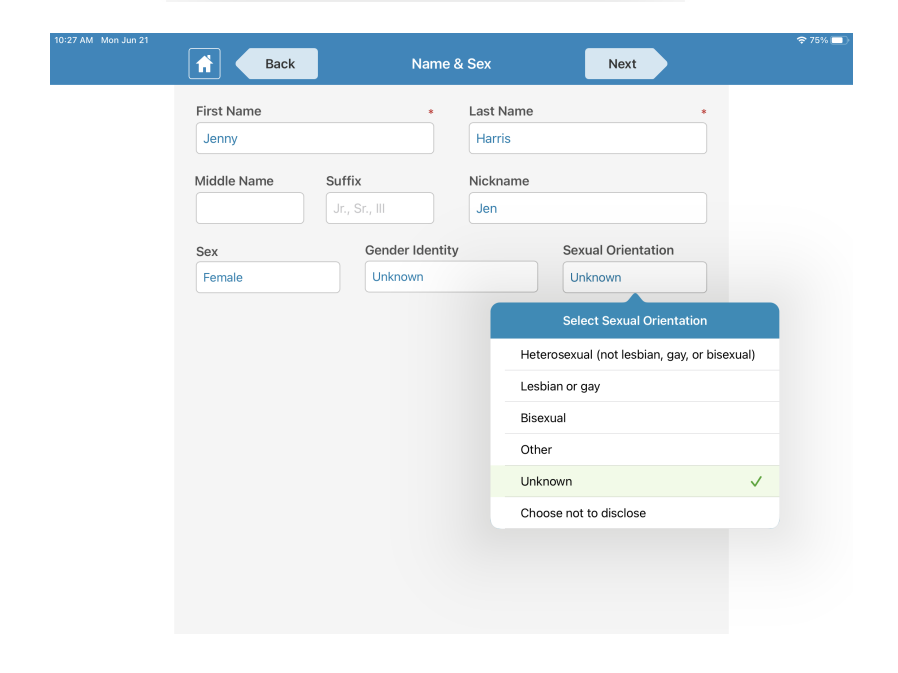